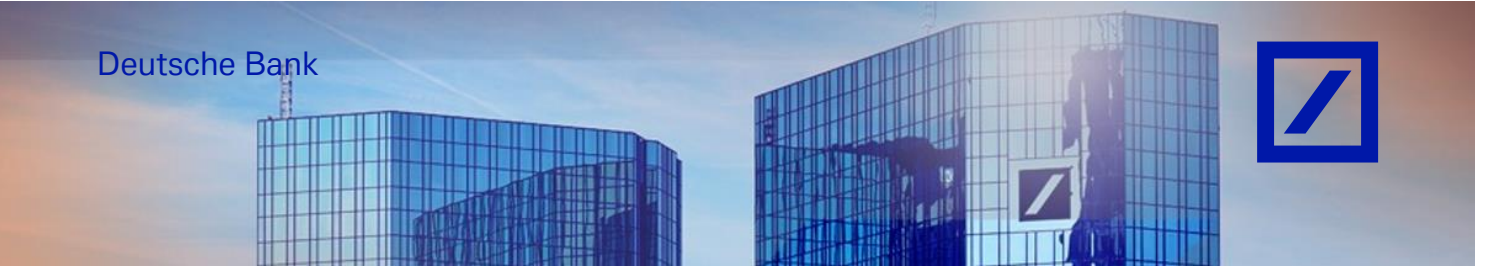

## <u>Title:</u> - Deutsche Bank Group – How to change SAP Business Network account administrator

## Admin-user Role

Managing Roles and Users as the administrator for your SAP Business Network account, you will play an important part in keeping your company's account running smoothly.

Your responsibilities also include:

- Handling account configuration and management
- Serving as the primary point of contact for users with questions or problems
- Creating roles and users for your account

Before you transfer the ownership of the account, please note that an active user with access to the system must be available.

If an active user already exists, please go to page 9 directly for changing the account administrator.

If not, follow the below steps:

## CREATING NEW USER ACCESS

- Go to the SAP Business Network supplier portal using the following link <u>supplier.ariba.com</u> and enter your username and password here. You can find the username in the e-mail sent to you by SAP Business Network during registration.
- Enter your username and click Next.
   In the next page, enter your password and click Sign In.

| SAP Business Network -                                     | ₽ (î                                                                                                    | D |
|------------------------------------------------------------|----------------------------------------------------------------------------------------------------|---|
|                                                            |                                                                                                    |   |
| Supplier sign-in                                           | Have you visited our supplier community?<br>Our community is designed to make supplier<br>management easy and efficient, while also<br>ensuring maximum productivity and profitability.<br>You can now enjoy the full benefits that the<br>provide the standard strength our supplier |   |
| Next<br>Forgot username                                    | account.                                                                                                    |   |
| New to SAP Business Network?<br>Register Now or Learn more |                                                                                                    |   |

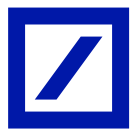

- From the Home screen, click on your initials > **Settings** and select **Users** to navigate to the Manage User Roles section.

| Business Network   Enterprise Account                       |                                                                   |                                                                 |                                                                                      |                    |                                    | 100                                                                                                    |
|-------------------------------------------------------------|-------------------------------------------------------------------|-----------------------------------------------------------------|--------------------------------------------------------------------------------------|--------------------|------------------------------------|----------------------------------------------------------------------------------------------------|
| Hore Evalutement Discovery Vorkbanch Orders V Fulfiliment - | Invoices × Payments × Catal<br>Ordes and R<br>New Getting started | logs v Reports v Messages Assess<br>elesses v All customers v E | retris<br>rest manti V V Order autor                                                 |                    | 99                                 | LIONBRIDG<br>DEUTSCHLAND<br>GMBHTEST<br>domestic-de@accenture.com<br>My Account<br>Link User IDs              |
|                                                             | 66 O<br>New orders<br>Let 31 days Let 31                          | ) 1111<br>orders<br>days Last 21 days                           | 93<br>Orders to involve<br>Lest 11 days                                              | @                  | R.                                 | Contact Administrator<br>LIONBRIDGE<br>DEUTSCHLAND GMBH-<br>TEST<br>ANID: ANID1030763248-T<br>Pentium Package |
| My wi                                                       | idgets Atoxicmen 🗸 🕫 O                                            | ustomize                                                        |                                                                                      |                    |                                    | Company Profile                                                                                               |
| Purch                                                       | ase orders Last 3 months ¥                                        | Invoice aging                                                   | Activity feed All 👻                                                                  | View all 38        | Account Settings                   | Settings >                                                                                                    |
| €2                                                          | 20.3 <sup>M</sup>                                                 | €316 <sup>K</sup><br>EUR                                        | Order received<br>Aug 23, 2021   BE19 All   Deutsche Bank Group - TEST<br>PT70378739 | <br>675,000.00 EUR | Customer<br>Relationships<br>Users | Logout                                                                                                    |
| €10M                                                        |                                                                   | 6200K                                                           | Invoice rejected                                                                     |                    | Notifications                      |                                                                                                    |

You will be redirected to your Ariba Profile Management Page from which you will be asked to login again using your **Username** and **Password**.

| Ariba Supplier Login Enter Username Enter Password Login Forgot Username Forgot Password Not a member? Select your role and create a new account. Marketing Register Now | YOUR PLACE<br>FOR BUSINESS<br>COMMERCE |
|----------------------------------------------------------------------------------------------------|----------------------------------------|
| Leads     Powered by Ariba Discovery                                                                                                    | Proposals                              |

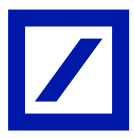

Your Account Settings page will open once you login.

- Click + to Create a Role in the Manage Roles section.

| SAP Business Network - TEST MODE                                                                                                    |       |
|----------------------------------------------------------------------------------------------------|-------|
| count Settings Save                                                                                                    | Close |
| Customer Relationships Users Notifications Application Subscriptions Account Registration API management Generative AI                                             |       |
| Manage Roles Manage Users Manage User Authentication Revoked Users More                                                                                            |       |
|                                                                                                    |       |
| Roles (3)<br>Create and manage roles for your account. You can edit the role and add users to a role. The Administrator role can be viewed, but cannot be modified | ed.   |
| Filters                                                                                                    |       |
| Permission                                                                                                    |       |
| Select permission assigned V                                                                                                    |       |
| Apply Reset                                                                                                    |       |
|                                                                                                    |       |
|                                                                                                    |       |

- In the next page, enter a Name for the role and description to record your intentions for this role.

| Create      | Role                                   | Save                                                                                                    |
|-------------|----------------------------------------|----------------------------------------------------------------------------------------------------|
| * Indicat   | es a required field                    |                                                                                                    |
| New R       | ole Information                        |                                                                                                    |
| Permis      | sions                                  | Name* * liest user Description:                                                                                                    |
| Each role n | sust have at least one permission.     | Page 1 V                                                                                                    |
|             | Permission                             | Description                                                                                                    |
| ~           | API Development Access                 | Access to API development using the SAP Arba developer portal.                                                                                                    |
| -           | Access Proposals and Contracts         | Vew your organization's Ahba Souncing events and Arba Contract Management contracts, documents, and tasks. This permission grants access to the Proposals and Contracts properties. Individual users must be approved by Arba Sourcing buyers before they can<br>view or participants in events or contract task. |
| ~           | Analytics Dashboard Access             | Access the Analytics Deshboard                                                                                                    |
| ~           | Archive Access                         | View and search archived items                                                                                                    |
| ~           | Catalog Account Executive              | Access to manage price file upload and customer specific catalog upload                                                                                                    |
| ~           | Catalog Content Manager                | Access to manage master content upload, price file upload and customer specific catalog upload                                                                                                    |
| ~           | Catalog Management                     | Set up and manage catalog-related activities                                                                                                    |
| -           | Company Data Deletion<br>Configuration | Access to company data config                                                                                                    |
| -           | Company Information                    | Review and update company profile information                                                                                                    |
| ~           | Component planning collaboration       | Permission to view Component planning collaboration Tile in Workbanch                                                                                                    |

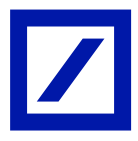

- Click on the check box next to one or more permissions for the new role. \*Each role must have at least one permission.

| Create     | Role                                   | Save                                                                                                    |
|------------|----------------------------------------|----------------------------------------------------------------------------------------------------|
| Indicate   | s a required field                     |                                                                                                    |
| New Ro     | ole Information                        |                                                                                                    |
|            |                                        | Name:* test user                                                                                                    |
|            |                                        | All Accesses                                                                                                    |
|            |                                        | Description:                                                                                                    |
| Permis     | sions                                  |                                                                                                    |
| ach role m | ust have at least one permission.      | Page 1 V                                                                                                    |
|            | API Development Access                 | Average to 19 Annual values the CLD sides developed month                                                                                                    |
|            | Access Proposals and Contracts         | Very your organization's Arba Sourcing events and Arba Sourcing events and Arba Sourcing events and Arba Sourcing that are a source of the source of the sou |
| 1          | Analytics Dashboard Access             | vere of participant in events as Collinaux Lance.<br>Access the Analysis Columbiand                                                                                                    |
| -          | Archive Access                         | View and search airchived items                                                                                                    |
| -          | Catalog Account Executive              | Access to manage price file upload and customer specific catalog upload                                                                                                    |
| -          | Catalog Content Manager                | Access to manage master content upload, price file upload and customer specific catalog upload                                                                                                    |
| -          | Catalog Management                     | Set up and manage catalog-related activities                                                                                                    |
| ~          | Company Data Deletion<br>Configuration | Access to company data config                                                                                                    |
| ~          | Company Information                    | Review and update company profile information                                                                                                    |
| 1          | Component planning collaboration       | Permission to view Component planning collaboration Tile in Workbench                                                                                                    |

- Click on the **Save** button once you have selected the appropriate permissions for the role.

| Create       | Role                                   | Save                                                                                                    |
|--------------|----------------------------------------|----------------------------------------------------------------------------------------------------|
| * Indicate   | es a required field                    |                                                                                                    |
| New R        | ole Information                        |                                                                                                    |
|              |                                        | Name:** Test user All Accesses                                                                                                    |
|              |                                        | Description:                                                                                                    |
| Permis       | sions                                  |                                                                                                    |
| Each role m  | ust have at least one permission.      | Page I V                                                                                                    |
|              | Permission                             | Description                                                                                                    |
| -            | API Development Access                 | Access to API development using the SAP Ariba developer portal.                                                                                                    |
| -            | Access Proposals and Contracts         | Vew your organization's Ahla Sourcing events and Ariba Contract Management contracts, documents, and tasks. This permission grants access to the Proposals and Contracts properties. Individual users must be approved by Ariba Sourcing buyers before they can<br>vew or participants in events or contracts tasks |
| -            | Analytics Dashboard Access             | Access the Analytics Dashboard                                                                                                    |
| -            | Archive Access                         | View and search airchived tems                                                                                                    |
| $\checkmark$ | Catalog Account Executive              | Access to manage price file upload and customer specific catalog upload                                                                                                    |
| -            | Catalog Content Manager                | Access to manage master content upload, price file upload and customer specific catalog upload                                                                                                    |
| -            | Catalog Management                     | Set up and manage catalog-related activities                                                                                                    |
| ~            | Company Data Deletion<br>Configuration | Access to company data config                                                                                                    |
| -            | Company Information                    | Review and update company profile information                                                                                                    |
| -            | Component planning collaboration       | Permission to view Component planning collaboration Tile in Workbench                                                                                                    |

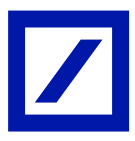

Once saved, the new role will be available under the Manage roles section.

| Aco | count Settings                                                                    |                                                                                      | Save | Clo | se |
|-----|-----------------------------------------------------------------------------------|--------------------------------------------------------------------------------------|------|-----|----|
|     | Customer Relationships Users Notifications Application                            | on Subscriptions Account Registration API management Generative AI                   |      |     |    |
|     | Manage Roles Manage Users Manage User Authentica                                  | ston Revoked Users More                                                              |      |     |    |
|     | Roles ( 2 )<br>Create and manage roles for your account. You can edit the role an | d add users to a role. The Administrator role can be viewed, but cannot be modified. |      |     |    |
|     | Filters                                                                           |                                                                                      |      |     |    |
|     | Select permission assigned                                                        |                                                                                      |      |     |    |
|     | Apply Reset                                                                       |                                                                                      |      |     |    |
|     |                                                                                   |                                                                                      | +    |     |    |
|     | Role Name                                                                         | Users Assigned Actions                                                               |      |     |    |
|     | Administrator                                                                     | LIONBRIDGE DEUTSCHLAND GMBHTEST                                                      |      |     |    |
| נ   | test user                                                                         | Û                                                                                    |      |     |    |

- Navigate to the **Manage Users section** and click + to create user.

| Account Settings                                                                       |                                 |                 |                                 |                          |                                 |                   | Save Close        |
|----------------------------------------------------------------------------------------|---------------------------------|-----------------|---------------------------------|--------------------------|---------------------------------|-------------------|-------------------|
| Customer Relationships Users Notifications Application Subsc                           | criptions Account Registration  | API managemen   | t Generative AI                 |                          |                                 |                   |                   |
| Manage Roles Manage Users Manage User Authentication                                   | Revoked Users More              |                 |                                 |                          |                                 |                   |                   |
| Users (1)                                                                              |                                 |                 |                                 |                          |                                 |                   |                   |
| Enable assignment of orders to users with limited access to SAP Business Net<br>Filter | twork. 🛈                        |                 |                                 |                          |                                 |                   |                   |
| Users (You can only search on one attribute at a time) Username  V Enter username      | +                               |                 |                                 |                          |                                 |                   |                   |
| Apply Reset                                                                            |                                 |                 |                                 |                          |                                 |                   |                   |
|                                                                                        |                                 |                 |                                 |                          |                                 |                   | + 🗆 🖿             |
| Username Email Address                                                                 | First Name Las                  | st Name SAP But | iness Network Discovery Contact | Role Assigned            | Authorization Profiles Assigned | Customer Assigned | AN Access Actions |
| domestic-<br>de@accenture.com mia.jade.montuya@accenture.com                           | LIONBRIDGE GM<br>DEUTSCHLAND GM | MBHTEST No      |                                 | PROFILE_MGMT_ROLE,<br>+5 |                                 | All(2)            | Yes               |
| L Add to Contact List Remove from Contact List                                         |                                 |                 |                                 |                          |                                 |                   |                   |

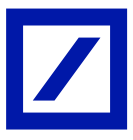

- Update the mandatory fields under New User information section-
  - Username (Needs to be unique and needs to be in the form of an e-mail address.
  - Need not be a valid e-mail address)
  - E-mail Address
  - First Name
  - Last Name
  - Office Phone number for this user

| Create User                                                                                                    | Dwe Caroli                                                                                                    |
|----------------------------------------------------------------------------------------------------|----------------------------------------------------------------------------------------------------|
| Create a new user account and assign a role and if needed assign them to a                                                                                     | business unit. Avita will ensit a temporary passion to the address provided for the new user account: The account information entered here will not be incellable after you click Done. However, you can modify tiele assignments at any time.                                                                                                    |
| New User Information                                                                                                    |                                                                                                    |
| Role Assignment                                                                                                    | Demanante "<br>Brand Address"<br>For United To Bell Address"<br>Demanante Demanante Demanate Demanante Demanate Demanante Demanante Demanante Demanan |
| Name                                                                                                    | Davegation                                                                                                    |
| V test user                                                                                                    | /RJ Accession                                                                                                    |
| Customer Assignment                                                                                                    |                                                                                                    |
|                                                                                                    | Azign to Customer  Azign to Customers Azign to Customers                                                                                                    |
| By entering this personal data, you acknowledge that you have authority to a<br>organization in a separate data repository residing within the Russian federal | share tracher of the proceed data is Adla for processing in the Adla systems (builded in adroid data or many globally) in accontance with the Phaney Diatement, the univer a agreement between your company and Adla, and aggloballa four, and, if applicable, that any personal data from Russian classes has been standed by your                                                                                                    |

- If you have multiple user roles, select at least one role for the user in the Role Assignment section and click on **Done** to complete the process for New User access.

Note: You can assign either one or multiple customers to each user, as per the requirements.

| Create User                                                                                                    | Loo Cros                                                                                                    |
|----------------------------------------------------------------------------------------------------|----------------------------------------------------------------------------------------------------|
| Create a new user account and assign a role and if needed assign them to a business unit. Anba will email a temporary p                                                                                            | assivord to the address provided for the new user ecount. The account information entered here will not be modifiable after you click Done. However, you can modify role assignments at any time.                                                                                                    |
| New User Information                                                                                                    |                                                                                                    |
| Charanne<br>Gruid Albert<br>Las Nane<br>Obta Phone                                                                                                    | *<br>*<br>* _ * * * * * * * * * * * * * * * * * * |
| Role Assignment                                                                                                    |                                                                                                    |
| Nama                                                                                                    | Description                                                                                                    |
| test user                                                                                                    | Al Accesson                                                                                                    |
| Customer Assignment                                                                                                    |                                                                                                    |
| Assign to Clatomer                                                                                                    |                                                                                                    |
| By entering this personal data, you acknowledge that you have authority to allow transfer of this personal data to Ariba for<br>organization in a separate data repository residing within the Russian federation. | or processing in the Ariba systems (hosted in serious data centers globally) in accordance with the Phracy Datement, the service agreement between your company and Ariba, and applicable law, and, if applicable, that any periorial data from Russian citizens has been started by your                                                                                                    |

- Once User access is created in SAP Business Network, the new user will receive two emails, one e-mail with your **Sub-Username** and another one with a **Temporary Password.**
- Login to your account (as shown below).

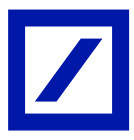

| SAP Business Network                                                                                                    |
|----------------------------------------------------------------------------------------------------|
| Important: your sub-user username                                                                                                    |
| Dear ,                                                                                                    |
| You have been enabled to access your company's SAP Business<br>Network account(ANID:AN01036763248-T) with the following username:                         |
| @ .com                                                                                                    |
| <ul> <li>Important note:</li> <li>Please keep your username confidential.</li> <li>Your temporary password has been sent via a separate email.</li> </ul> |
| Please click on "Log in" to access your user account using your<br>username and temporary password:                                                       |
| Log in                                                                                                    |

\*Above is an illustration

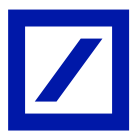

The link will re-direct the user to the SAP Business Network login page.

- Follow the below steps to finalize Account setup (New user)
  - Log in to your account using the username and temporary password.
  - Enter the temporary password in the Current Password field.
  - Enter your new password.
  - Confirm your new password.
  - Click Submit.

Temporary Password e-mail (Password reset e-mail)

| SAP Business Network                                                                                                    |  |  |  |  |  |
|----------------------------------------------------------------------------------------------------|--|--|--|--|--|
| Your temporary password                                                                                                    |  |  |  |  |  |
| Dear,                                                                                                    |  |  |  |  |  |
| This message contains important information about your new user account related to your company's SAP Business Network account (AN01036763248-T).                |  |  |  |  |  |
| Your temporary password:                                                                                                    |  |  |  |  |  |
|                                                                                                    |  |  |  |  |  |
| For security reasons, your username has been sent in a separate email,<br>which also includes instructions to log into your new SAP Business<br>Network account. |  |  |  |  |  |
| If you have any questions, contact your Account Administrator:                                                                                                   |  |  |  |  |  |
| i@icom                                                                                                    |  |  |  |  |  |
| Sincerely,                                                                                                    |  |  |  |  |  |

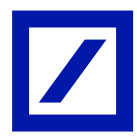

| SAP Business Network ~                                                                                                    |  |
|----------------------------------------------------------------------------------------------------|--|
| Set a New Password<br>where we have expired. You must set are an password to continue using SAP Business Network. Please set a new password busines network are previous passwords. |  |

## TRANSFERRING ADMIN RIGHTS (ADMIN USER)

Go to the SAP Business Network supplier portal using the following link – <u>supplier.ariba.com</u> and enter your username, click **Next**. In the next page, enter your **password** and click **Sign In**.

You can find the username in the e-mail sent to you by SAP Business Network during registration.

| Business Network -                                         | ₽ ()                                                                                                    |
|------------------------------------------------------------|----------------------------------------------------------------------------------------------------|
| Supplier sign-in                                           | Have you visited our supplier community?                                                                                                    |
| Username                                                   | Our community is designed to make supplier<br>management easy and efficient, while also<br>ensuring maximum productivity and profitability.<br>You can now enjoy the full benefits that the<br>platform has to offer through your supplier<br>account. |
| Next<br>Forgot username                                    | Learn More                                                                                                    |
| New to SAP Business Network?<br>Register Now or Learn more |                                                                                                    |

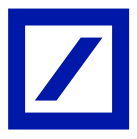

- From the Home screen, click on your initials > **Settings** and select **Users** to navigate to the **Manage User** section.

| Business Network   Enterprise Account                                                                                                    |                                                                                                    |                                                                                      |                                             |                  |                                                                                                    |  |  |
|----------------------------------------------------------------------------------------------------|----------------------------------------------------------------------------------------------------|--------------------------------------------------------------------------------------|---------------------------------------------|------------------|----------------------------------------------------------------------------------------------------|--|--|
| Home Evaluement Discovery Workshenk Ordens Afaliament Invoices Appendents Control of Control of Con | Illiner * Invices * Peyments * Catalogs * Reports * Messager Assessments<br>Dommand Releaser * All automent * East ment * Order number<br>Ownriker Getting garred |                                                                                      |                                             |                  |                                                                                                    |  |  |
| 66<br>Herr orders<br>Lear II days Lear                                                                                                    | D confirm. Didays Less 22 days                                                                                                    | 93 73<br>Orders to invasion<br>Lear 32 days<br>Lear 32 days                          | @                                           | r I              | Contact Administrator<br>LIONBRIDGE<br>DEUTSCHLAND GMBH-<br>TEST<br>AND: AND:030783248-T<br>Piernium Package |  |  |
| My Widgets #continent v 32 continent                                                                                                    |                                                                                                    |                                                                                      |                                             |                  |                                                                                                    |  |  |
| Purchase orders Last 3 months v                                                                                                    | Invoice aging                                                                                                    | Activity feed All 🛩                                                                  | View all 7                                  | Account Settings | Settings >                                                                                                   |  |  |
| €20.3 M                                                                                                    | €316 K                                                                                                    | Order received<br>Aug 21, 2024   36:19 AM   Deutsche Bank Group - TEST<br>PT70378739 | Customer<br>Relationships<br>675,000.00 EUR |                  | Logout                                                                                                    |  |  |
| e104                                                                                                    | 600K                                                                                                    | Invoice rejected                                                                     |                                             | Notifications    |                                                                                                    |  |  |

- In the **Users** section, check the box next to the user you want to make the account administrator.
- Click on Actions and select Make Administrator. Then click Save.

| Account Settings                                                                                                    |                                               |                               |              |     |                       |                             |                  |     | love                     | Close         |
|----------------------------------------------------------------------------------------------------|-----------------------------------------------|-------------------------------|--------------|-----|-----------------------|-----------------------------|------------------|-----|--------------------------|---------------|
| Customer Relationships Users Notifica                                                                                                    | tions Application Subscriptions Account       | Registration API management G | enerative Al |     |                       |                             |                  |     |                          |               |
| Manage Roles Manage Users Man                                                                                                    | age User Authentication Revoked Users         | More                          |              |     |                       |                             |                  |     |                          |               |
| Users ( 2 )<br>bilds angement of orders to users with limit<br>Filter<br>Users (fou can only search on one attribute at at<br>Users (fou can only search on one attribute at at<br>Users v data users on a search one attribute at at<br>the search of the search one attribute at attribute at attribute at attribute at attribute at attribute attribute | nd access to 55P Buchess Tennols, (0<br>time) |                               |              |     |                       |                             |                  |     |                          |               |
|                                                                                                    | Paral Latera                                  | -                             | Lost Name    |     | But Industry          |                             | Contract Indexed |     | + 🗂                      | -             |
| domestic-del712                                                                                                    |                                               | LIONBRIDGE DEUTSCHLAND        | GMBHTEST     | No  | PROFILE_MONT_ROLE, +5 | Addresses - Halles Assigned | A0(2)            | Yes | Accors                   |               |
| C. com                                                                                                    | 8-Loom                                        |                               |              | Yes | test user             |                             | All(2)           | Yes | Actions                  | •             |
| Le Add to Contact List Remove                                                                                                    | from Contact List                             |                               |              |     |                       |                             |                  |     | Edit<br>Delete<br>Make A | Administrator |

- A new window opens with **Assign a Role** tab where you need to select the role by ticking the box and clicking on **Assign**.

| SAP             | Business Network ~  |              | 0            |
|-----------------|---------------------|--------------|--------------|
| Assign a        | Role                |              | Axign Cancel |
| Select a new ki | e fer your account. |              |              |
|                 | Name                | Description  |              |
|                 | test user           | All Accesses |              |
|                 |                     |              | Line Core    |

- Click on **OK** and you will be logged out making the assignee as the new Administrator.

| E Raires Innot -                                                                                                    |    | ۲      |
|----------------------------------------------------------------------------------------------------|----|--------|
| Assign a New Administrator                                                                                                    | ОК | Cancel |
| 1 WRRMIN: You are about to transfer your administrator rule to Sonia Madack. After you assign the administrator rule to another soor, you will be logged out of your account. |    |        |
|                                                                                                    | ОК | Cancel |

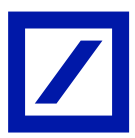